# JAK SI ZŘÍDIT PŘÍSTUP DO VISU

Jednoduchý návod jak na to.

## 1. OTEVŘETE SI STRÁNKU CVF.CZ.

| 🖻 🖅 ČVS                                                               | × + ~                                                                                                    |                                                                                                    |                                                                                                    |                                                                                               |                 | - 0            | ×      |
|-----------------------------------------------------------------------|----------------------------------------------------------------------------------------------------|----------------------------------------------------------------------------------------------------|----------------------------------------------------------------------------------------------------|-----------------------------------------------------------------------------------------------|-----------------|----------------|--------|
| $\leftrightarrow$ $\rightarrow$ $\circlearrowright$ $\textcircled{a}$ | ① www.cvf.cz/                                                                                                    |                                                                                                    |                                                                                                    | aa 💷 🛨                                                                                        | t≡ <i>0.</i>    | L 🖻 🔥          |        |
| 5 Seznam 🛞 Meteor •24                                                 | SERVIS 24 📶 PTU 🚺 ČVS 🐠 ČUS 🕚                                                                                                   | 🥯 Datové schránka SK 🤳 VIS 🧿 estrar                                                                                                    | ıky 😧 Týmuj.cz 🔶 PVK 📧 P                                                                                     | Pre 🕅 IS Sport 💛 MUDr. Wiererová 🛣 I                                                          | Portál občana 🔸 | 🭝 Seznam Email | $\sim$ |
|                                                                       | 🚺 Novinky na webu 🗦                                                                                                    | Volejbal na                                                                                                    | 🔵 sport 🛛 📣 Media                                                                                            | f Tube Hiedat                                                                                 | ۶               |                | ^      |
| M D                                                                   | Reprezentace Rep<br>13. 9. 2019 15.<br>Muži - Mistrovství Muži -<br>Evropy 2019 : CZE - Evropy 20<br>UKR, Rotterdam - NED Rotte | rezentace Reprezentace<br>9. 2019 T6. 9. 2019<br>Mistrovství Muži - Mistrovství<br>119 : CZE - EST, Evropy 2019 : CZE -<br>rdam - NED POL, Rotterdam - NED | Reprezentace<br>18. 9. 2019<br>Muži - Mistrovství Mu<br>Evropy 2019 : CZE - Evr<br>NED, Amsterdam - NED MNE, | Reprezentace<br>19. 9. 2019<br>Auži - Mistrovství<br>vropy 2019 : CZE -<br>E, Amsterdam - NED | >               |                |        |
| <b>Х///</b><br>ČESKÝ                                                  | ČVS Reprezentace Extraliga muži                                                                                                 | Extraliga ženy Soutěže Beach                                                                                                    | Mládež Vzdělávání Rozho                                                                                      | odčí Dotace VIS                                                                               | Ū,              |                |        |
| VOLEJBAL                                                              | Adresář ČVS                                                                                                    | Soupisky                                                                                                    | Osobnosti                                                                                                    | Přístup do VISu                                                                               | 1               |                |        |
|                                                                       | Oddíly                                                                                                    | Haly                                                                                                    | Reprezentanti                                                                                                | VIS - zapomenuté heslo                                                                        |                 |                |        |
|                                                                       | KOZNODCI                                                                                                    | Окоју                                                                                                    |                                                                                                    |                                                                                               |                 |                |        |
|                                                                       | XIELEIT                                                                                                    |                                                                                                    | segments Kone                                                                                                | ečná nominace národního družstva                                                              | 4               |                |        |
|                                                                       |                                                                                                    | DRD design Arras and Gold Ichanner                                                                                                    | Ve stř                                                                                                    | t <b>u na ME 2019</b><br>tředu 11. 9. 2019 odlétá naše reprezentace                           |                 |                |        |
|                                                                       |                                                                                                    | STAV Come State                                                                                                    | mužů                                                                                                    | ů na ME 2019 směr Nizozemsko. Trenér                                                          |                 |                |        |
|                                                                       |                                                                                                    | RINA A LORA                                                                                                    | Teď j                                                                                                    | je v Rakousku euforie z postupu na ME,<br>aby to vydrželo, říká Zdeněk Šmeikal                | ÿ               |                |        |
|                                                                       |                                                                                                    | 21/ IR                                                                                                    | Do Př                                                                                                    | říbrami dorazil na přípravný předligový                                                       |                 |                |        |
|                                                                       | 11                                                                                                    | -                                                                                                    | turna                                                                                                    | aj rakousky vicemistr Waldwiertel, kde je jiz tri                                             | _               |                |        |
|                                                                       |                                                                                                    | 7                                                                                                    | Ceski<br>zářily                                                                                              | ke pary na World Tour Finals v Rímě<br>ly!                                                    |                 |                |        |
| http://www.cvf.cz/vis/                                                |                                                                                                    |                                                                                                    | Závěr                                                                                                    | érečný turnaj sezóny 2018/2019 je minulostí, v                                                |                 | 0.20           | ~      |
| 🕂 🤈 🗄 🧲                                                               | 🔲 🛱 🌍 📘 🖨                                                                                                    | ×I                                                                                                    |                                                                                                    | x <sup>e</sup> ^ %                                                                            | 🖿 🥌 🌈 🗊         | CES 12.09.2019 | (2)    |

## 2. V MENU NAJEĎTE NA "VIS".

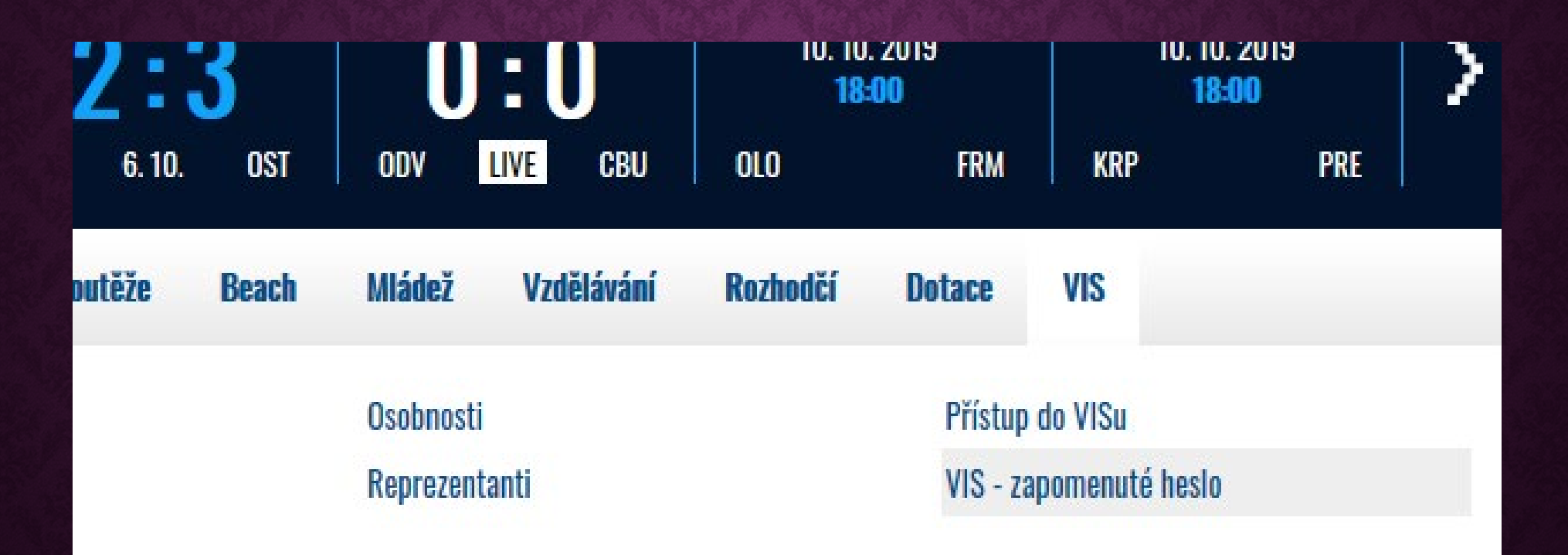

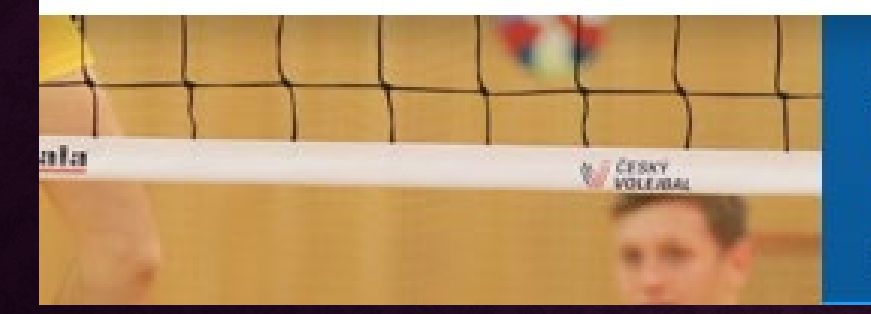

#### Jak viděl trenér reprezentace mužů Michal Nekola ME 2019?

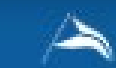

Letošní ME ve volejbale mužů je minulostí. Poprvé se pořádalo ve čtyřech státech a do bojů zasáhlo

### 3. V PODMENU KLIKNĚTE NA "VIS -ZAPOMENUTÉ HESLO".

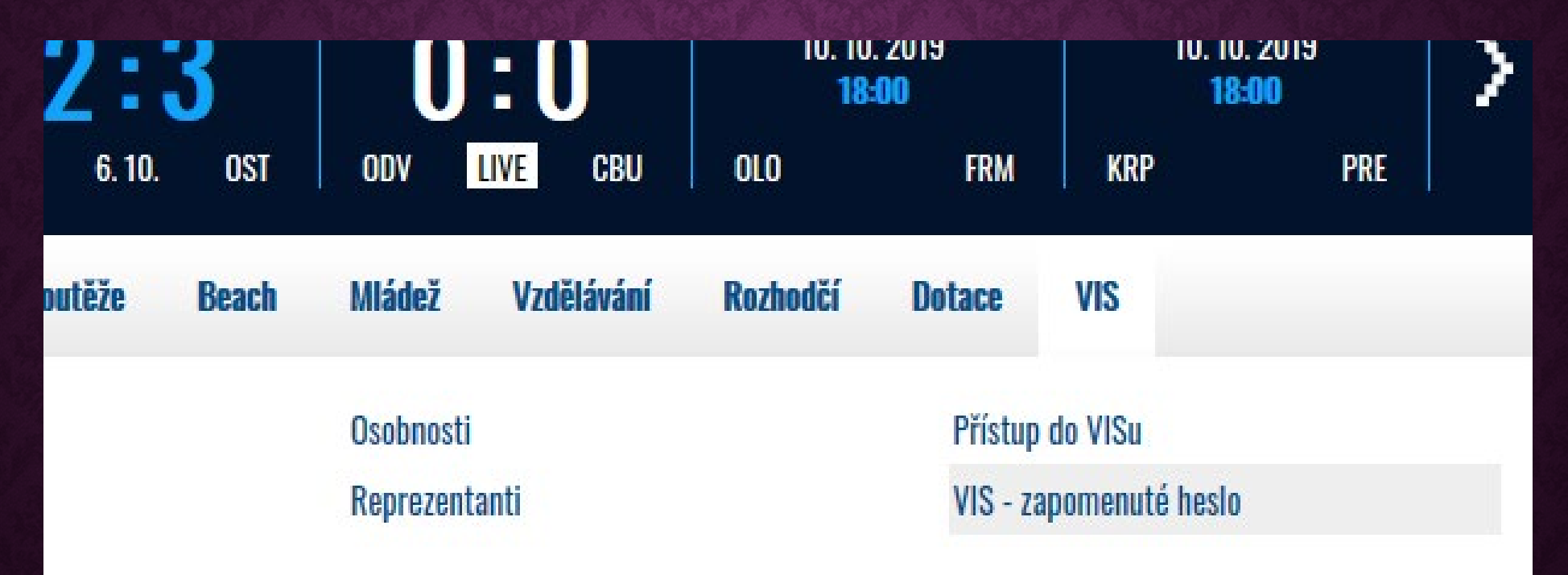

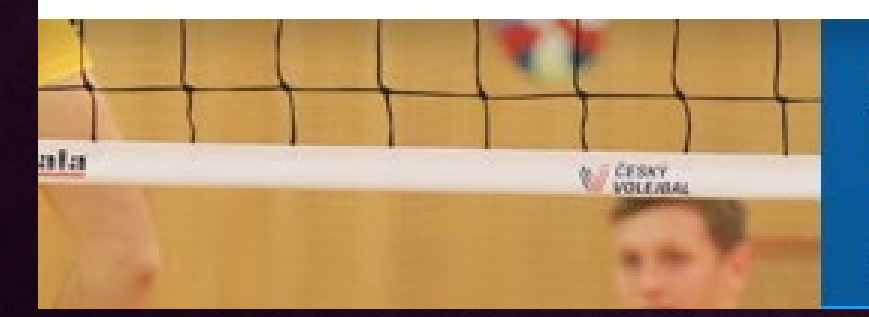

#### Jak viděl trenér reprezentace mužů Michal Nekola ME 2019?

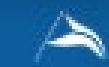

Letošní ME ve volejbale mužů je minulostí. Poprvé se pořádalo ve čtyřech státech a do bojů zasáhlo

### 4. DO POLÍČKA "MAIL NEBO MOBIL" NAPIŠTE MAIL NEBO TELEFON, KTERÝ VÁM BYL DO VISU ULOŽEN PŘI REGISTRACI.

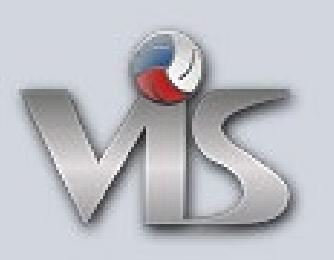

Mail nebo mobil

 $\sim$ 

Poslat

### 5. DO POLÍČKA NAPIŠTE KÓD, KTERÝ VÁM BYL ZASLÁN A ZVOLTE SI NOVÉ HESLO.

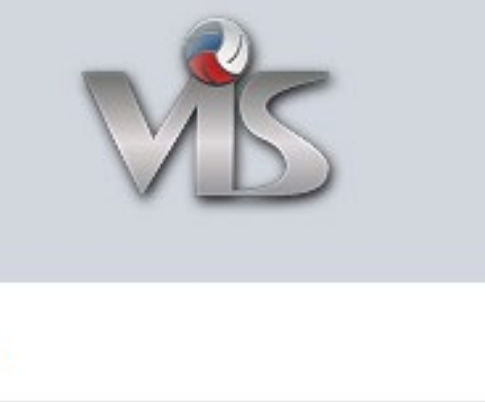

|                   | • |
|-------------------|---|
| Zvolte nové heslo | - |
| Nastavit          |   |

Zaclaný DIM

- Po kliknutí na "Nastavit" budete přesměrování do "VISu", kde si můžete upravit váš profil v osobním nastavení, vložit nebo změnit fotku apod.
- 7. Po kliknutí na logo "VIS" vlevo nahoře se vám otevře hlavní nabídka s dlaždicemi. Když kliknete na dlaždici "Podatelna", tak se vám otevře stránka, na které můžete administrovat vaše žádosti. Pokud jste si zřizoval/a přístup do VISu za účelem potvrzení nějaké žádosti, tak byste ji v podatelně měl/a již vidět. V "Podatelně" máte možnost vyjádřit váš souhlas či nesouhlas s danou žádostí.